雑誌論文を探す

#### 6.9 PubMed で検索しよう

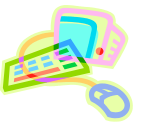

# <どんな資料が探せる?>

- PubMed はインターネット上で利用できる無料の文献検索システムです。
- 医学文献データベース MEDLINE の全文献に加えて、MEDLINE 収載直前の文献(PreMEDLINE)も収録 しているため、最新の学術情報を広く検索できます。
- 医学、看護学、薬学などと、その周辺分野の学術情報を提供しており、世界中で利用されています。

<どこから使える?>

学術情報センター URL:https://lsic.nagoya-wu.ac.jp/

> 図書館資料を探す > データベース > PubMed

- 学内のパソコンであれば、どこからでも使えます。
- OpenAthens で学外から利用することもできます。 参照)6.12 学外からのデータベース利用方法

<どうやって探す?>

#### ~基礎編~

1. 検索画面で条件を指定します

| NIH U.S. National Library of Medicine                                                                                               |                                                                                                    |
|----------------------------------------------------------------------------------------------------|----------------------------------------------------------------------------------------------------|
| Vedonal Genier für Battechnology information                                                                                        | キーワードを入力し Search をクリック                                                                              |
|                                                                                                    | ★複数キーワードの場合: AND OR NOT のいずれかで語をつなぐ                                                                 |
| Pub Med.gov                                                                                                    |                                                                                                    |
| Search Published                                                                                                    | Search                                                                                              |
| Advanced                                                                                                    |                                                                                                    |
| PubMed # comprises more than 30 million citations for biomedic<br>Citations may include links to full-test content from PubMed Cent | al literature from MEDLINE. We science journals, and online books.<br>rail and publisher web sites. |
|                                                                                                    |                                                                                                    |

2. 検索結果を表示します

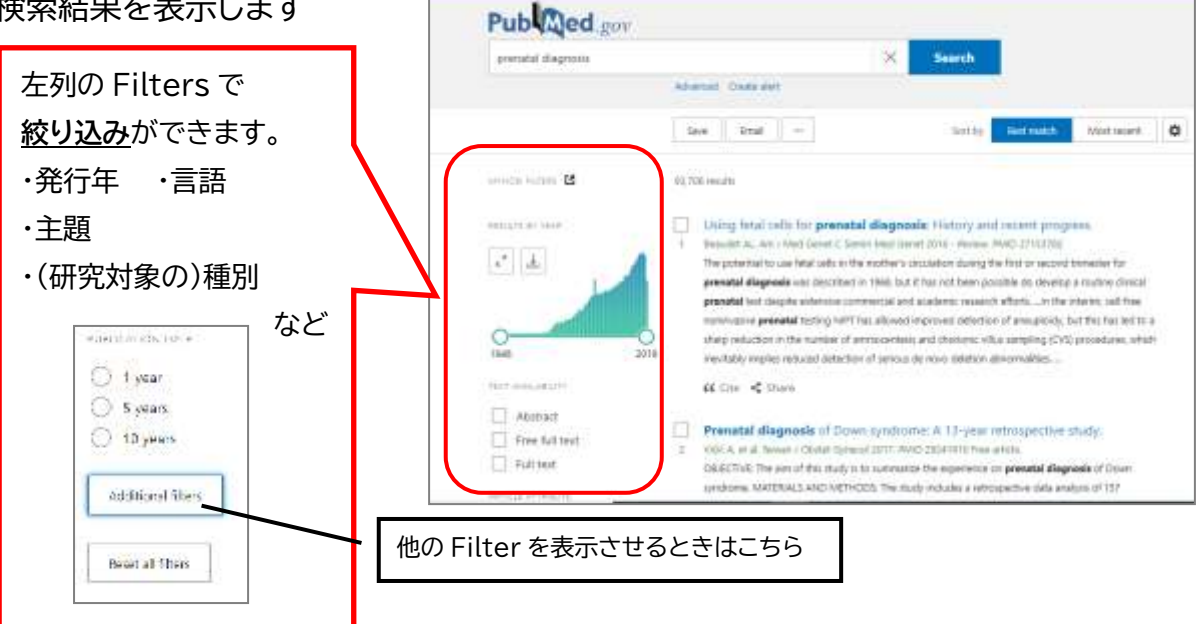

## 詳細を表示します

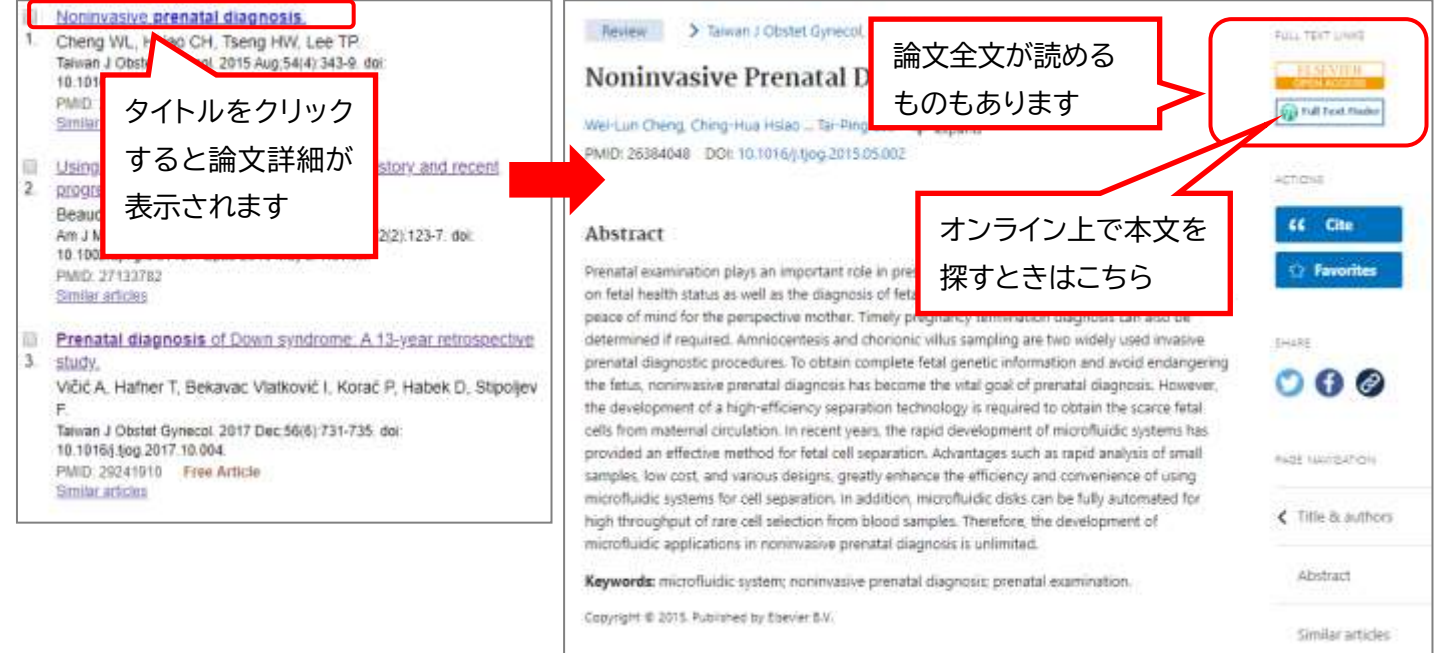

# ~Advanced Search 編~

1. 検索画面で条件を指定します

検索結果一覧もしくは TOP 画面から、「Advanced」をクリックします。

| ub Med.gov         |          |   |        |
|--------------------|----------|---|--------|
| orenatal diagnosis |          | × | Search |
|                    | Advanced |   |        |

### 2. Builder で検索式を作ります

|                      |                                         |                                          |                                                                          |                                                       |                               |                      | T ab                        | enfect got                                                                  |
|----------------------|-----------------------------------------|------------------------------------------|--------------------------------------------------------------------------|-------------------------------------------------------|-------------------------------|----------------------|-----------------------------|-----------------------------------------------------------------------------|
| iters spar           | ier Cinan T                             | ties Ceneral                             |                                                                          |                                                       |                               |                      |                             |                                                                             |
| d territo            | o ve que y                              | Depa                                     |                                                                          |                                                       |                               |                      | -13 73                      |                                                                             |
| il fields            |                                         | • (1                                     | a search terr                                                            | ÷                                                     |                               |                      | 2                           | ADD ~                                                                       |
|                      |                                         |                                          |                                                                          |                                                       |                               |                      |                             | Disk Volus                                                                  |
| ey hai               |                                         |                                          |                                                                          |                                                       |                               |                      | 3                           |                                                                             |
| lie) / el            | t your sear                             | di query hi                              |                                                                          |                                                       |                               |                      |                             | earch 🔶                                                                     |
|                      |                                         |                                          | · ·                                                                      | クリッ                                                   | クして検                          | 索                    |                             |                                                                             |
|                      |                                         |                                          |                                                                          |                                                       |                               |                      |                             |                                                                             |
|                      |                                         |                                          | _                                                                        |                                                       |                               |                      |                             |                                                                             |
|                      |                                         |                                          |                                                                          |                                                       |                               |                      |                             |                                                                             |
|                      |                                         |                                          |                                                                          |                                                       |                               |                      |                             |                                                                             |
|                      | nd Search                               | Details                                  | -                                                                        |                                                       |                               |                      |                             | <del></del>                                                                 |
| story a              | nd Secol                                | Details                                  | Query                                                                    |                                                       |                               |                      |                             | er in contra                                                                |
| eanch<br>F4          | Actions                                 | Details<br>Details                       | Query<br>Scorch down                                                     | n syndrome F                                          | 検索結                           | 果が                   |                             | esults<br>408 22040                                                         |
| earch<br>Fil         | nd Secol<br>Actions                     | Details<br>Details                       | Query<br>Scarch dowr                                                     | n syndrome F                                          | 検索結                           | 果がれます                | 4                           | esults Time<br>400 22:04:01                                                 |
| earch<br>e4          | Actions                                 | Details<br>)                             | Guery<br>Scorch dowr<br>2019<br>Search dowr                              | n syndrame i<br>n syndrame I                          | 検索結:<br>表示さ;                  | 果が<br>れます            |                             | 40 220401<br>16,605 22050                                                   |
| eanch<br>#4<br>#7    | nd Souch<br>Actions<br>                 | Details<br>Details<br>)<br>)             | Query<br>Search dow<br>2019<br>Search dow                                | n syndrame F<br>n syndrame I<br>n syndrame I          | 検索結:<br>表示さ <sup>;</sup>      | 果が<br>れます            | <u>*</u>                    | er ()<br>teuts Tine<br>400 12040<br>14.005 1205-0<br>16.005 1205-0          |
| eanth #1<br>#1<br>#1 | ad 5 con d<br>Actions<br><br><br><br>索ボ | Details<br>Details<br>う<br>う             | Ouery<br>Search down<br>2015<br>Search down<br>Search down<br>Acto入;     | n yndrome F<br>n yndrome F<br>n yndrome F<br>力され      | 検索結<br>表示さ <sup>た</sup> ら、「Se | 果が<br>れます<br>earch」; | <b>④</b><br><b>「</b><br>ボタン | euts<br>400 12040<br>1105 1204<br>1105 1204<br>1204<br>1204<br>1204<br>1204 |
| aanth #4<br>#1       | ad 5                                    | Details<br>Details<br>><br>><br>ッ<br>ックン | Guery<br>Search down<br>Zots<br>Teach down<br>Seach down<br>スに入;<br>→ 徐? | n yndrone i<br>n yndrone i<br>n yndrone<br>力され<br>友社田 | 検索結:<br>表示さ<br>たら、「Se         | 果が<br>れます<br>earch」; | ゆ<br>ボタン<br>od Sc           | www.march                                                                   |

- ④「Results」の数字をクリックすると、検索結果一覧が表示 されます。
  - ▶ 詳細の表示方法は、~基礎編~3. を参照してください。

①検索ボックスに検索条件を入力します。

(キーワード、著者名、その他項目を選択できます) ※Index list からキーワードの組み合わせと文献 数を確認できます。

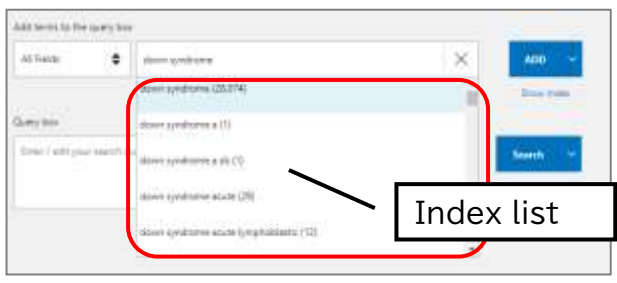

②「ADD」ボタンをクリックすると、検索ボックスに 入力されます。

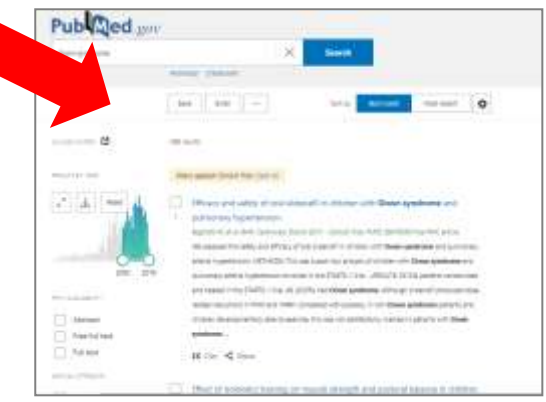

# \*「History(検索履歴)」を使った検索式のかけ合わせ\* Advanced Search では、検索式を組み合わせて再検索することができます。

| Fooder                              | t Advance              | d Search                            | Builder                                                                                                    | Pub                                            | ed gov                             |                    |                                     |      |
|-------------------------------------|------------------------|-------------------------------------|----------------------------------------------------------------------------------------------------|------------------------------------------------|------------------------------------|--------------------|-------------------------------------|------|
| Rine of                             | pint Cince             | The Ch                              |                                                                                                    |                                                |                                    |                    |                                     |      |
| Add term                            | s to the que           | ny box                              |                                                                                                    |                                                |                                    |                    |                                     |      |
| A) Feig                             | 5 <b>0</b>             | the second                          | Selvicit Serm                                                                                                    | AN                                             | o 🗇 🚽                              |                    |                                     |      |
| Query to                            | e                      |                                     |                                                                                                    | Quin                                           | index                              | - Que              | ery box(検索ボッ                        | ックス) |
| Imetab                              | start) AND             | contentari d                        | agnosisi                                                                                                    | X Sear                                         |                                    |                    |                                     |      |
|                                     |                        |                                     | 97698-247-2                                                                                                    |                                                |                                    |                    |                                     |      |
|                                     |                        |                                     | 9709 DT 11                                                                                                    |                                                |                                    |                    |                                     |      |
|                                     |                        |                                     | 9599-2411                                                                                                    |                                                |                                    |                    |                                     |      |
|                                     |                        |                                     | 969-1943<br>                                                                                                    |                                                |                                    |                    |                                     |      |
| History                             | and Sea                | ch Detail                           |                                                                                                    | L Deemood                                      | 🗑 Deste                            |                    |                                     |      |
| History<br>Search                   | and Seat               | ch Detail<br>Details                | i<br>Query                                                                                                    | L Desmood<br>Results                           | Tane                               | - His              | tory(検索履歴)                          |      |
| History<br>Search<br>#2             | and Sear<br>Actions    | ch Detail<br>Details<br>3           | s<br>Guery<br>Search: (permital diagnosis) AND (metabolism) Piters: Clinical<br>Trial                                                                                                    | L Download<br>Results<br>348                   | Derte<br>Tene                      | / His<br>例);       | tory(検索履歴)<br>#1 AND #2             |      |
| History<br>Search<br>40<br>47       | and Sear<br>Actors<br> | ch Detail<br>Details<br>3           | Guery<br>Surch: generated diagnosis) AND (metabolism) Filters: Clinical<br>Trial<br>Search: (metabolism diet) AND (metabolism diet) Filters:<br>Clinical Trial                                                       | L Download<br>Results<br>549<br>26330          | Deere<br>Tere<br>2014-71<br>203054 | ✓ His<br>例);<br>検索 | tory(検索履歴)<br>#1 AND #2<br>試を組み合わせて | 〔検索  |
| History<br>Search<br>#2<br>#7<br>#6 | and Sear<br>Actions    | ch Detail<br>Details<br>3<br>3<br>2 | Guery<br>Guery<br>Faurch: (penalal diagnosis) AND (metabolism) Films: Clinical<br>Trial<br>Search: (metabolism diet) AND (metabolism diet) Films:<br>Clinical Trial<br>Search: metabolism diet Films: Clinical Trial | L Download<br>Results<br>349<br>36330<br>26330 | Derte<br>Tene<br>203654<br>212643  | / His<br>例);<br>検索 | tory(検索履歴)<br>#1 AND #2<br>試を組み合わせて | 〔検索  |

検索式の「Actions」をクリックし、「Add query」を選択します。
 ⇒検索ボックスに追加されます。

| History | and Sear | ch Details      |                                       | 🛃 Download | Delete   |
|---------|----------|-----------------|---------------------------------------|------------|----------|
| Search  | Actions  | Details Query   |                                       | Results    | Time     |
| #6      |          | Add query       | etabolism diet Fihers: Clinical Trial | 26,330     | 21:26:43 |
| #5      |          | Delete          | setabolism diet                       | 286,913    | 21:26:34 |
| #4      | ***      | Sevie to MyNCEI | setabolism Filters: from 2011 - 2019  | 2,481,675  | 21:25:28 |
| #3      |          | > Searchi       | metabolism Filters: from 1999 - 2019  | 4,929,255  | 21:25:22 |

② ①と組み合わせたい検索式の「Actions」をクリックし以下から選択します。

| cory a | nd Search | Details       |                                            | A Download | Delete  | 論埋演算子を選択できます           | ×   |
|--------|-----------|---------------|--------------------------------------------|------------|---------|------------------------|-----|
| arch   | Actions   | Details Query |                                            | Results    | Time    | •Add with AND: AND 検索  |     |
| *4     |           | Add with AND  | drome Filters: Clinical Intal, from 2003 - | 452        | 2204.01 | •Add with OR: OR 検索  🛑 |     |
| 19     | ***       | Add with OR   | drome Filters from 2003 - 2019             | 18,005     | 2209.56 | teren i 👘 👘            | 4.7 |
| #2     | 3400      | Add with NOT  | drome                                      | 36235      | 220201  | •ADD with NOT:NOT 検索   |     |
| *1     |           | Leve to MyNCE | Nagnosis                                   | 35,708     | 2152-34 |                        | ~J  |

③ 検索ボックスの右にある「Search」ボタンをクリックすると、検索結果一覧が表示されます。

| (metabolism) AND (prenatal diagnosis) | × Search |
|---------------------------------------|----------|
|                                       |          |
|                                       | /        |

▶ 詳細の表示方法は、~基礎編~3. を参照してください。

## ~MeSH編~

- MeSHとは、<u>Me</u>dical <u>Subject Headings</u>の略で、MEDLINE データベースのシソーラスとして利用されて います。
- さまざまな医学用語を統一して検索できるようにするための統制語(シソーラス)です。
- 1. MeSH 用語を検索します

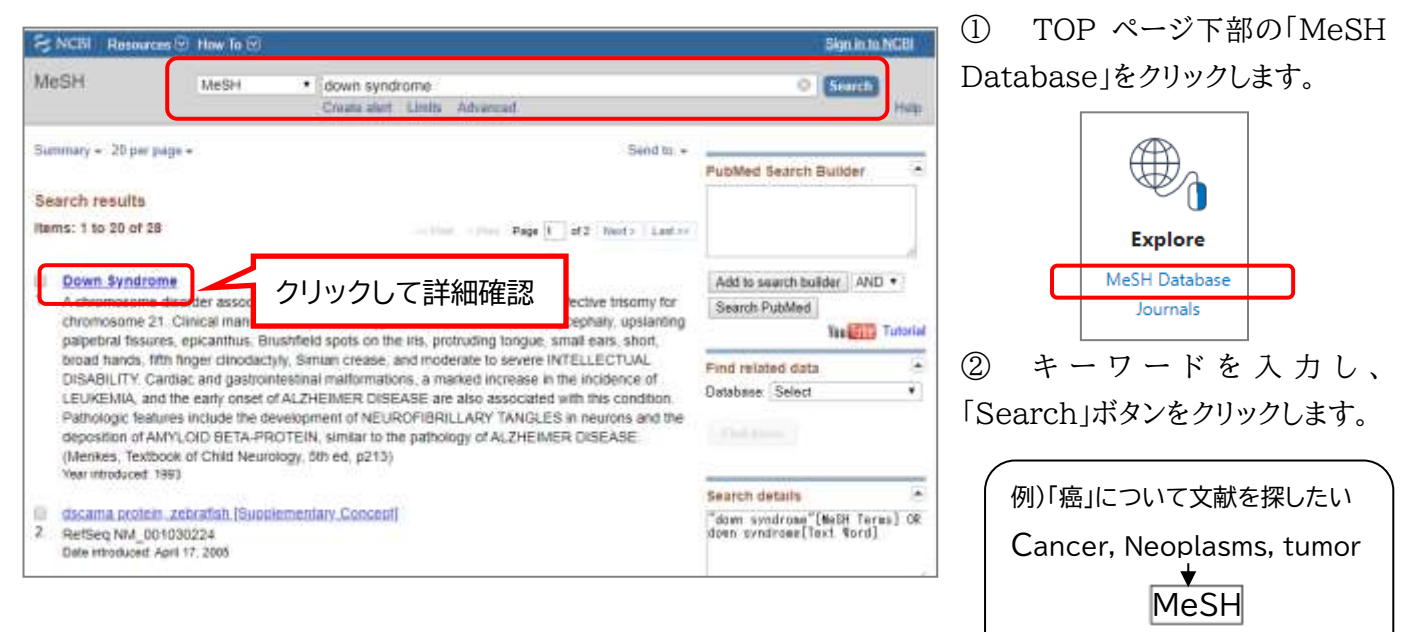

★ neoplasms

## 2. MeSH 用語から文献を検索します

検索した MeSH 用語と組み合わせたい Subheadings(例:栄養治療、 診断など)にチェックを入れ、画面右側の「Add to Search builder」を クリックします。

⇒検索式が表示されます。

「Search PubMed」をクリックすると、検索結果一覧が表示されます。

| Full +                                                                                                    |                                                                                                    | Send to -                                                                                                    |                                                                                  |              |
|----------------------------------------------------------------------------------------------------|----------------------------------------------------------------------------------------------------|----------------------------------------------------------------------------------------------------|----------------------------------------------------------------------------------|--------------|
| Down Syndrome                                                                                                    | 16 ML 1                                                                                                    | 用語の定義                                                                                                    | PubMed Search Builder<br>"Down Syndrome/diet therapy<br>[Mesh]                   | Builder      |
| A chromosome disorder associated ei<br>21. Clinical manifestations include hyp<br>epicanthus, Brushfield spots on the iri<br>Simian crease, and moderate to seve<br>malformations, a marked increase in t<br>are also associated with this condition<br>TANGLES in neurons and the deposit<br>DISEASE. (Mankes, Textbook of Chik<br>Versisteduced 1993<br>PhoMed search builder options<br>Subbasedings) | ther with an extra chrome<br>potonia, short stature, bra<br>s, protruding tongue, sma-<br>re INTELLECTUAL DISA<br>the Incidence of LEUKEM<br>I. Pathologic features incl<br>ion of AMYLOID BETA-PI<br>i Neurology, 5th ed, p213 | some 21 or an effective trisomy for chromosome<br>chycephaly, upslanting palpebral fissures,<br>all ears, short, broad hands, fifth finger chrodactyly<br>BILITY, Cardiac and gastrointestinal<br>IA, and the early onset of ALZHEIMER DISEASE<br>ude the development of NEUROFIBRILLARY<br>ROTEIN, similar to the pathology of ALZHEIMER.<br>) | Add to search builder AND •<br>Search PubMed<br>Terres To<br>Related information | MeSH を使った検索式 |
| analysis<br>anatomy and histology<br>blood<br>cerebrospinal fluid<br>chemically induced<br>classification                                                                                                    | embryology<br>enzymology<br>epidemiology<br>ethnology<br>etiology<br>genetics                                                                                                    | Subheadings:副標目<br>※MeSHと組み合わせて検索で<br>physicpathology<br>prevention and control<br>psychology<br>radiotherapy                                                                                                    | できる共通概念<br>IbGaP Links<br>IedGen                                                 |              |
| <ul> <li>complications</li> <li>congenital</li> <li>cytology</li> <li>diagnosis</li> <li>diagnosis</li> <li>diagnosic imaging</li> <li>diet therapy</li> <li>drug therapy</li> </ul>                                                                                                    | inistory<br>immunology<br>isolation and pur<br>metabolism<br>imcrobiology<br>imortality<br>inursing                                                                                                    | fication<br>data<br>surgery<br>therapy<br>ultrastructure<br>unine                                                                                                    | Recent Activity                                                                  |              |